# Konfigurationsbeispiel eines Cisco IOS Intrusion Prevention System Security Manager

### Inhalt

Einleitung Voraussetzungen Anforderungen Verwendete Komponenten Konventionen Konfigurieren Zugehörige Informationen

## **Einleitung**

Cisco Security Manager ist Teil der Cisco Security Management Suite, die eine umfassende Richtlinienverwaltung und -durchsetzung für das Cisco Self-Defending Network bereitstellt. Cisco Security Manager ist eine branchenführende Anwendung der Enterprise-Klasse für das Sicherheitsmanagement. Cisco Security Manager befasst sich mit dem Konfigurationsmanagement von Firewall-, VPN- und IPS-Sicherheitsservices (Intrusion Prevention System) für Cisco Router, Security Appliances und Security Services-Module.

Eine Zusammenfassung der Funktionen und Vorteile von Cisco Security Manager sowie der neuen Funktionen in Version 3.1 finden Sie im Datenblatt zu Cisco Security Manager 3.1 unter <a href="http://www.cisco.com/en/US/prod/collateral/vpndevc/ps5739/ps6498/product\_data\_sheet0900aecd">http://www.cisco.com/en/US/prod/collateral/vpndevc/ps5739/ps6498/product\_data\_sheet0900aecd</a> 8062bf6e.html. Sie können Cisco Security Manager 3.1 von Cisco.com unter <a href="http://www.cisco.com/cgi-bin/tablebuild.pl/csm-app">http://www.cisco.com/cgi-bin/tablebuild.pl/csm-app</a> herunterladen (nur <a href="http://www.cisco.com/cgi-bin/tablebuild.pl/csm-app">http://www.cisco.com/cgi-bin/tablebuild.pl/csm-app</a> herunterladen (nur <a href="http://www.cisco.com/cgi-bin/tablebuild.pl/csm-app">http://www.cisco.com/cgi-bin/tablebuild.pl/csm-app</a> herunterladen (nur <a href="http://www.cisco.com/cgi-bin/tablebuild.pl/csm-app">http://www.cisco.com/cgi-bin/tablebuild.pl/csm-app</a> herunterladen (nur <a href="http://www.cisco.com/cgi-bin/tablebuild.pl/csm-app">http://www.cisco.com/cgi-bin/tablebuild.pl/csm-app</a> herunterladen (nur <a href="http://www.cisco.com/cgi-bin/tablebuild.pl/csm-app">http://www.cisco.com/cgi-bin/tablebuild.pl/csm-app</a> herunterladen (nur <a href="http://www.cisco.com/cgi-bin/tablebuild.pl/csm-app">http://www.cisco.com/cgi-bin/tablebuild.pl/csm-app</a> herunterladen (nur <a href="http://www.cisco.com/cgi-bin/tablebuild.pl/csm-app">http://www.cisco.com/cgi-bin/tablebuild.pl/csm-app</a> herunterladen (nur <a href="http://www.cisco.com/cgi-bin/tablebuild.pl/csm-app">http://www.cisco.com/cgi-bin/tablebuild.pl/csm-app</a> herunterladen (nur <a href="http://www.cisco.com/cgi-bin/tablebuild.pl/csm-app">http://www.cisco.com/cgi-bin/tablebuild.pl/csm-app</a> herunterladen (nur <a href="http://www.cisco.com/cgi-bin/tablebuild.pl/csm-app">http://www.cisco.com/cgi-bin/tablebuild.pl/csm-app</a> herunterladen (nur <a href="http://www.cisco.com/cgi-bin/tablebuild.pl/csm-app">http://www.cisco.com/cgi-bin/tablebuild.pl/csm-app

In diesem Dokument wird beschrieben, wie Sie Cisco Security Manager 3.1 zum Durchführen der Erstkonfiguration von IOS IPS verwenden. Für Router, die bereits mit IOS IPS konfiguriert sind, können Kunden Cisco Security Manager 3.1 direkt für Bereitstellungsaufgaben verwenden.

**Hinweis:** Cisco Security Manager 3.1 unterstützt nur IOS 12.4(11)T2- und spätere IOS-Images, um IOS IPS zu konfigurieren.

## Voraussetzungen

### **Anforderungen**

Es gibt keine spezifischen Anforderungen für dieses Dokument.

Verwendete Komponenten

Die Informationen in diesem Dokument basierend auf folgenden Software- und Hardware-Versionen:

- Cisco Security Manager 3.1
- Cisco IOS 12.4(11)T2

Die Informationen in diesem Dokument beziehen sich auf Geräte in einer speziell eingerichteten Testumgebung. Alle Geräte, die in diesem Dokument benutzt wurden, begannen mit einer gelöschten (Nichterfüllungs) Konfiguration. Wenn Ihr Netz Live ist, überprüfen Sie, ob Sie die mögliche Auswirkung jedes möglichen Befehls verstehen.

#### **Konventionen**

Weitere Informationen zu Dokumentkonventionen finden Sie in den <u>Cisco Technical Tips</u> <u>Conventions</u> (Technische Tipps zu Konventionen von Cisco).

### Konfigurieren

Gehen Sie wie folgt vor, um IOS IPS zu konfigurieren:

- 1. Führen Sie den Cisco Security Manager 3.1-Client von Ihrem lokalen PC aus.
- 2. Wählen Sie **Neues Gerät** im Menü Datei aus, um ein Gerät zum Cisco Security Manager 3.1 hinzuzufügen.

| Cisco Security Manager Ladinin Co<br>E. Edit. Yew Rolicy Map Tools 1 | innected to '172.25.90.8' |                  |                          |
|----------------------------------------------------------------------|---------------------------|------------------|--------------------------|
| New Device                                                           | 2                         |                  |                          |
| gione Device                                                         | Paris 170 07 00 64 Pa     | and the Contract |                          |
| Delete Device                                                        | Device: 1/2-25-90.91 Po   | ey: Hexcorings   |                          |
| Save Ox145                                                           | Prepended FlexConfigs     |                  |                          |
| Vew Changes                                                          | No.                       | Name             | Description              |
| Yakdate                                                              |                           |                  |                          |
| Sybrit                                                               |                           |                  |                          |
| Sugnit and Deploy                                                    |                           |                  |                          |
| Dgpky                                                                |                           |                  |                          |
| Discard                                                              |                           |                  |                          |
| Edit Device Groups                                                   |                           |                  |                          |
| Neg Device Group                                                     |                           |                  |                          |
| Add Devices to Group                                                 |                           |                  |                          |
| Bitt Codep                                                           |                           |                  |                          |
| E.t 0x1+0                                                            |                           |                  |                          |
| D HALLEND PLUMOS                                                     | Appended PlexConfigs      |                  |                          |
| Inspection Rules                                                     | No.                       | Name             | Description              |
| Settings                                                             |                           |                  |                          |
| Transparent Rules                                                    |                           |                  |                          |
| Web Filter Pules                                                     |                           |                  |                          |
| H IPS                                                                |                           |                  |                          |
| I MAT                                                                |                           |                  |                          |
| See to see whe                                                       |                           |                  |                          |
| 2 SQ VDN                                                             |                           |                  |                          |
| 2 Interfaces                                                         |                           |                  |                          |
| 8 Platform                                                           |                           |                  |                          |
| PlexContros                                                          |                           |                  |                          |
|                                                                      |                           |                  | Values Preview 🖨 🗣 🌶 🖊 🛱 |
|                                                                      |                           |                  | Save                     |

 Wählen Sie im Fenster Neues Gerät aus, wie Sie das Gerät hinzufügen möchten. In diesem Beispiel wird das Gerät aus dem Netzwerk hinzugefügt.

| (New Device - Choose Method (Step 1 of)                                                                                                    | X              |
|----------------------------------------------------------------------------------------------------|----------------|
| Please choose how you would like to add the device:                                                                                                    |                |
| Add Device From Network                                                                                                    |                |
| When you add a device that is live on the network, Cisco Security Manager makes a secure<br>connection with the device and discovers its identifying information and properties.  |                |
| Add from Configuration File                                                                                                    |                |
| When you add a device using its configuration file, Cisco Security Manager discovers the<br>device's identifying information, properties and policies from the file.              | 1              |
| Add New Device                                                                                                    | 10             |
| You can add a device that is not yet on the network by specifying the device's identifying<br>information and credentials.                                                        | 4              |
| Add Device From DCR                                                                                                    | '              |
| If you are using other CiscoWorks applications and your devices have already been added to<br>the device credentials repository, you can import them into Cisco Security Manager. |                |
|                                                                                                    |                |
| Back Next Pine                                                                                                    | th Cancel Help |

- 4. Klicken Sie auf Weiter.
- 5. Geben Sie die Identitätsdetails für das Gerät ein, das Sie hinzufügen möchten. Beispiel: Hostname und IP-

Adresse.

| Identity           |                                         |  |
|--------------------|-----------------------------------------|--|
| IP Туре:           | Static 🗸                                |  |
| Host Name:         |                                         |  |
| Domain Name:       |                                         |  |
| IP Address:        | 172.25.90.91                            |  |
| Display Name:*     | 172.25.90.91                            |  |
| OS Type:*          | ~                                       |  |
|                    | 105 - 12.3+                             |  |
|                    | 105 - Catalyst 6500/7600                |  |
| Discover Device Se | ttin PIX                                |  |
| Discover:          | IP5                                     |  |
|                    | JASA                                    |  |
|                    | Fixewall Policies                       |  |
|                    | PS Policies                             |  |
|                    | RA VPN Policies                         |  |
|                    | Discover Policies for Security Contexts |  |
|                    |                                         |  |
|                    |                                         |  |
|                    |                                         |  |
|                    |                                         |  |
|                    |                                         |  |
|                    |                                         |  |

- 6. Klicken Sie auf Weiter.
- 7. Geben Sie die primären Anmeldeinformationen ein, z. B. Benutzername, Kennwort und Kennwort aktivieren für den IOS-Router, den Sie hinzufügen möchten.
- 8. Klicken Sie auf Fertig stellen, um das Gerät dem Cisco Security Manager hinzuzufügen. Hinweis: In diesem Beispiel wird davon ausgegangen, dass der Benutzer bereits über einen vorkonfigurierten Router verfügt und sich mit den entsprechenden Anmeldeinformationen beim Router anmelden kann.

| Primary Credentials      | <u></u>                 |                    |            |             |
|--------------------------|-------------------------|--------------------|------------|-------------|
| Username:                | cisco1234               |                    |            |             |
| Password:*               | ******                  | Confirm:* ******** |            |             |
| Enable Password:         | [                       | Confirm:           |            |             |
| NTTP Credentials         |                         |                    |            |             |
|                          | Use Primary Credentials |                    |            |             |
|                          | Username:               |                    |            |             |
|                          | Password:               |                    |            |             |
|                          | Confirm:                |                    |            |             |
| HTTP Port:               | 80                      |                    |            |             |
| HTTPS Port:              | 443                     |                    |            |             |
| IPS RDEP Mode:           | HTTPS 🔽                 |                    |            |             |
| Certificate Common Name: |                         | Confirm:           |            |             |
| RX-Boot Mode             | SMP                     |                    |            |             |
|                          |                         |                    |            |             |
|                          |                         |                    |            |             |
|                          |                         |                    |            |             |
|                          |                         |                    |            |             |
|                          |                         |                    |            |             |
|                          |                         | Back Ne            | ext Finish | Cancel Help |

Wenn im Fenster "Discovery Status" (Erkennungsstatus) "Discovery completed" (Suche abgeschlossen) angezeigt wird, haben Sie dem Cisco Security Manager erfolgreich ein Gerät hinzugefügt. Wenn Sie dem Cisco Security Manager erfolgreich ein Gerät hinzugefügt haben, müssen Sie einen öffentlichen Schlüssel zuweisen, um IPS zu aktivieren.

| Status:     Dis       Devices to be discovered:     1       Devices discovered successfully:     1       Devices discovered with errors:     0       Discovery Details       Type     Name       (%)     172-25.90.91 | scovery completed  | d with warni | ngs<br>State                                                 | Discover                                                             | red From                                                              |
|----------------------------------------------------------------------------------------------------|--------------------|--------------|--------------------------------------------------------------|----------------------------------------------------------------------|-----------------------------------------------------------------------|
| Status: De<br>Devices to be discovered: 1<br>Devices discovered successfully: 1<br>Devices discovered with errors: 0<br>Discovery Details<br>Type Name<br>172.25.90.91                                                | scovery completed  | d with warni | ngs<br>State                                                 | Discover                                                             | red From                                                              |
| Devices to be discovered: 1 Devices discovered successfully: 1 Devices discovered with errors: 0 Discovery Details Type Name 3 172.25.90.91                                                                           | Severky<br>© C     | iscovery Co  | Sate                                                         | Discover                                                             | red From                                                              |
| Devices discovered successfully: 1 Devices discovered with errors: 0 Discovery Details Type Name 3 172-25.90.91                                                                                                    | Severky<br>© C     | Ascovery Co  | State                                                        | Discover                                                             | red From                                                              |
| Devices discovered with errors: 0  Discovery Details  Type Niame  172-25.90.91                                                                                                    | Severiky           | Ascovery Co  | Rate                                                         | Discover                                                             | red From                                                              |
| Discovery Details<br>Type Name<br>(7) 172-25.90.91                                                                                                    | Severity<br>© C    | Ascovery Co  | 2.ste                                                        | Discover                                                             | ared From                                                             |
| Type Name<br>3 172-25.90.91                                                                                                    | Severity<br>© C    | Ascovery Co  | Rate                                                         | Discover                                                             | red From                                                              |
| (9) 172-25.90.91                                                                                                    | 0                  | Ascovery Co  | the second second second second                              |                                                                      |                                                                       |
|                                                                                                    |                    |              | impleced with Warnings Live                                  | e Device                                                             |                                                                       |
| Messages                                                                                                    | concernation and a | Severity     | Description                                                  |                                                                      |                                                                       |
| Interfaces wide open for traffic                                                                                                    |                    |              | The following interfaces are<br>ing a new Access-rule on the | e wide open for traffic as there i<br>ese interfaces means that them | is no ACL applied on them. Add<br>e will no longer be such implicit p |
| Policies discovered                                                                                                    |                    | ۲            | ermission of traffic anymore                                 | 80                                                                   |                                                                       |
| Existing policy objects reused                                                                                                    |                    | ۲            | FastEthernet1                                                |                                                                      |                                                                       |
| IPS signature policy not discovered.                                                                                                    |                    |              | FastEthernet2<br>FastEthernet3                               |                                                                      |                                                                       |
| Add Device Successful                                                                                                    |                    | ۲            | FastEthernet4                                                |                                                                      |                                                                       |
|                                                                                                    |                    | Action       |                                                              |                                                                      | and the state of the file of the                                      |
|                                                                                                    |                    |              | nfigure an access rule or AC                                 | e interraces need to be wae op<br>1. accordingly.                    | pen for all types or trainc, if no                                    |
|                                                                                                    |                    |              |                                                              |                                                                      |                                                                       |
|                                                                                                    |                    |              | ľ                                                            |                                                                      |                                                                       |
|                                                                                                    |                    |              |                                                              |                                                                      |                                                                       |

- 9. Navigieren Sie im Menü links zum Konfigurationsbildschirm FlexConfigs.
- 10. Klicken Sie auf der rechten Seite des Bildschirms auf die FlexConfigs-Benutzeroberfläche und anschließend auf das Symbol **Hinzufügen**.

| Cinco Security Manager + admin                                                 | Connected to '172.25.90.8' | er land and and and and and and and and and | ز امند                                      |
|--------------------------------------------------------------------------------|----------------------------|---------------------------------------------|---------------------------------------------|
| Des Eus News Boych Reb Tools                                                   | Reb                        |                                             | 레이크 및 전 및 전 및 인 및 인 및 인 및 인 및 인 및 인 및 인 및 인 |
| 8 9 0 9 8 9 10 1                                                               | 3 ?                        |                                             |                                             |
| Devices 🛃 😭                                                                    | Device: 172.25.90.33 P     | alicy: FlawConfigs                          |                                             |
| Filter : none 💌                                                                | Prepended MexConfig        | ,                                           |                                             |
| Compartment     Contain     Al     Societary     172.25.90.39     172.25.90.34 | The second                 | Narke                                       | Description                                 |
| AAA Rules Access Rules Inspection Rules                                        | Appended FlexConfig        |                                             |                                             |
| Transparent Rules Web Pilter Rules B/PS                                        | Peo.                       | Name                                        | Description                                 |
| Signatures     Event Actions     General Settings =     Interface Rules        |                            |                                             |                                             |
| Site to Site VPN E Remote Access VPN E SSL VPN                                 |                            |                                             |                                             |
| E Interfaces<br>E Platform<br>PresConfep v                                     |                            |                                             | Values Provlevi 🖨 🛡 😥 🖀                     |
|                                                                                |                            |                                             | Save -                                      |

11. Wählen Sie in der Liste "Ausgewählte FlexConfigs" die Option **IOS\_IPS\_PUBLIC\_KEY aus**, und klicken Sie auf **OK**.

|                                         |          |    | Sector Instant | alianti anatima | Name | a marked and a street of |
|-----------------------------------------|----------|----|----------------|-----------------|------|--------------------------|
| Filter : none 💉                         |          |    | 105            | JPS_PUBLI       | KEY  |                          |
| CAT6K_ECLB_portchannel                  | <u>^</u> |    |                |                 |      |                          |
| CAT6K_firewall_multiple_vlan_interfaces |          |    |                |                 |      |                          |
| DIOS_add_bridge_interface_desc          |          |    |                |                 |      |                          |
| DIOS_CA_server                          |          |    |                |                 |      |                          |
| E IOS_compress_config                   |          |    |                |                 |      |                          |
| 105_config_root_wireless_station        |          |    |                |                 |      |                          |
| IOS_console_AAA_bypass                  |          |    |                |                 |      |                          |
| 105_Copy_Image                          | -        |    | _              |                 |      |                          |
| 105_enable_SSL                          |          | >> |                |                 |      |                          |
| 105_FPM                                 | 5        | << |                |                 |      |                          |
| 105_IPS_SIGNATURE_CATEGORY              | -        |    |                |                 |      |                          |
| IOS_PKI_with_AAA                        |          |    |                |                 |      |                          |
| DIOS_set_dock                           |          |    |                |                 |      |                          |
| 105_VOIP_advance                        |          |    |                |                 |      |                          |
| E IOS_VOIP_simple                       |          |    |                |                 |      |                          |
| 105_VPN_config_gre_tunnel               |          |    |                |                 |      |                          |
| 105 VPN set interface desc              |          |    |                |                 |      |                          |
| IOS_VPN_shutdown_inside_interface       |          |    |                |                 |      |                          |
| IOS_VRF_on_vFW                          |          |    |                |                 |      |                          |
|                                         | ¥        |    |                |                 |      |                          |
| a 🖉                                     |          |    |                |                 |      |                          |
| 20                                      |          |    |                |                 |      |                          |

- 12. Klicken Sie auf **Speichern**, um die Änderungen zu speichern.**Hinweis:** Die IOS\_IPS\_PUBLIC\_KEY FlexConfig enthält die Konfiguration für den öffentlichen Schlüssel.
- 13. Wählen Sie im Menü auf der linken Seite die Option **General Settings (Allgemeine Einstellungen**) unter der Überschrift IPS aus.
- 14. Geben Sie den IPS-Konfigurationsstandort im Flash-Speicher ein. Dies ist der Ort, an dem die IPS-Konfigurationen platziert werden.
- 15. Klicken Sie auf **Speichern**, um die Änderungen zu speichern.

| Clisco Security Manager - admin Co<br>File Foll View Policy Man Tools H                                                                                                    | nected to '172.25.90.8'                                                                                                    |                    |      |
|----------------------------------------------------------------------------------------------------|----------------------------------------------------------------------------------------------------|--------------------|------|
|                                                                                                    | ?                                                                                                    |                    |      |
| Denkes 😔 🗇                                                                                                    | Device: 172.25.90.33 Policy: General Settings                                                                                                    |                    |      |
| Fiter: -none v<br>Department<br>Location<br>V AI<br>172:25:90.30<br>0 172:25:90.34                                                                                                    | Block Traffic when IPS Apply Deny Action on: Ingress Interface SDEE Properties Maximum Subscriptions:* Maximum Alerts:* 200 Maximum Messages:* 200 | ingine unavailable |      |
| AAA Rules A<br>Access Rules<br>Dropecton Rules<br>Settings<br>Transparent Rules<br>Web Fiber Rules<br>Dr95<br>Signatures<br>Exert Actions<br>General Settings<br>NAT<br>Site to Site VPN<br>Remote Access VPN<br>Remote Access VPN<br>Exert Actions<br>Platform<br>Platform<br>Platform | IPS Config Location Properties<br>IPS Config Location: Flash:/ps<br>Max retries: [1<br>Traeout seconds between retries: 0                          |                    |      |
|                                                                                                    |                                                                                                    |                    | Save |

**Hinweis:** Stellen Sie sicher, dass das Verzeichnis für den Speicherort bereits im Router-Flash erstellt wurde. Falls nicht, verwenden Sie den Befehl **mkdir <directory\_name>**, um das Verzeichnis location zu erstellen.

- 16. Um IPS zu aktivieren, navigieren Sie zu Schnittstellenregeln, aktivieren Sie das Kontrollkästchen **IPS aktivieren**, und klicken Sie dann auf **Zeile hinzufügen**.
- 17. Geben Sie im Dialogfeld IPS-Regel hinzufügen im Feld Regelname einen Namen für die IPS-Regel ein, und klicken Sie dann auf **Zeile hinzufügen**, um die Schnittstellen einzuschließen, auf die IPS angewendet werden soll.

| Cisco Security Manager - admin Con | nexted to '172.25.90.8'                                                                                                    |
|------------------------------------|----------------------------------------------------------------------------------------------------|
| ie Edit Yew Balicy Map Ioolis He   | p                                                                                                    |
|                                    | ? Martin Mart. Mart.                                                                                                    |
|                                    | Darlow 172 25 00 10 Billion Interface Duby                                                                                                    |
| Dences 🔤 🗐                         | Jerke 17225 90-00 Poky Dikerake Pules                                                                                                    |
| Fiter : - none - w                 | Tracks WS                                                                                                    |
|                                    | To Deale and Annual Add Innea Statedard (Transford)                                                                                                    |
| Department                         | Table Table |
| a at                               |                                                                                                    |
| A 172 35 40 31                     | A00 IPS Rule                                                                                                    |
| C 172 25 90 34                     |                                                                                                    |
| G mannes                           | Add/tdt IPS Rule                                                                                                    |
|                                    | Fule Name." (nyod                                                                                                    |
|                                    | AQ Name: Select                                                                                                    |
|                                    | Interface (Direction) Direction                                                                                                    |
| Clause and                         |                                                                                                    |
| Anna Rules A                       |                                                                                                    |
| Autorss mars                       |                                                                                                    |
| E Settings                         |                                                                                                    |
| C Transport D inc                  |                                                                                                    |
| Web Filter Rules                   |                                                                                                    |
| A INS                              | [Add Dua]                                                                                                    |
| Gisoutures                         | [mage room]                                                                                                    |
| 80 Event Actions                   | OK Canoel Help                                                                                                    |
| General Settings                   |                                                                                                    |
| S Interface Rules                  |                                                                                                    |
| NAT                                |                                                                                                    |
| Site to Site VPN                   |                                                                                                    |
| E Remote Access VPN                |                                                                                                    |
| B SSL VPN                          |                                                                                                    |
| E Interfaces                       |                                                                                                    |
| E Platform                         |                                                                                                    |
| 🖃 FlexConfigs 🔍                    |                                                                                                    |
|                                    |                                                                                                    |

18. Klicken Sie auf das Optionsfeld, das angibt, in welche Richtung die IPS-Regel angewendet werden soll, und klicken Sie dann auf **Auswählen**, um die entsprechenden Schnittstellen

| Direction:*  |      |      |        |      |
|--------------|------|------|--------|------|
| In           | Oout |      | Both   |      |
| Interfaces:* | [    |      | Select |      |
|              |      | OK . | Carcel | Help |

auszuwählen.

19. Wählen Sie eine Schnittstelle aus der Schnittstellenauswahl-Liste aus, und klicken Sie auf

|   | Available I | nterfacés:   |      |   |
|---|-------------|--------------|------|---|
|   | Filter :    | none         | ~    |   |
|   | D           | ot11Radio0   |      |   |
|   | S Fi        | astEthernet0 |      |   |
|   | <b>P</b> F  | astEthernet1 |      |   |
|   | T F         | astEthernet2 |      |   |
|   | E Fi        | astEthernet3 |      |   |
|   | E Fi        | astEthernet4 |      |   |
|   | V 🖷         | ant          |      |   |
|   | A           | l-Interfaces |      |   |
|   | E           | demal        |      |   |
|   | I.          | ternal       |      |   |
|   |             |              |      |   |
|   |             |              |      |   |
|   |             |              |      |   |
|   |             |              |      |   |
|   |             |              |      |   |
|   |             |              |      |   |
|   |             |              |      |   |
| 1 | Selected:   |              | <br> | _ |
| 1 | vian1       |              |      |   |
|   | 41          |              |      |   |
|   |             |              |      |   |
|   |             |              |      |   |

20. Klicken Sie auf **Speichern**, um die Änderungen zu speichern.

| Cisco Security Manager - adm | Connected to '172.25.90.8'                 | x lol.                                                                                                    |
|------------------------------|--------------------------------------------|----------------------------------------------------------------------------------------------------|
| Elle Edit Yew Bolicy Map Io  | i Beb                                      |                                                                                                    |
| * # 🖾 💀 🗗 🕄                  | 3 ?                                        |                                                                                                    |
|                              | Desire 172 25 30 20 Balay: Interface Dates |                                                                                                    |
| Devices                      | Device 17223-1035 PolyTakerace Poles       |                                                                                                    |
| Fiter : - none - w           | To Partie MS                               |                                                                                                    |
| ( the second                 | No. Bule Name ACI Name                     | Interface (Paretters)                                                                                           |
| Department                   |                                            | and duth)                                                                                                    |
| - da Al                      | 1 myter                                    | ard freeda                                                                                                    |
| A 172 15 40 12               |                                            |                                                                                                    |
| 176.45h 70.35                |                                            |                                                                                                    |
|                              |                                            |                                                                                                    |
|                              |                                            |                                                                                                    |
|                              |                                            |                                                                                                    |
|                              |                                            |                                                                                                    |
|                              |                                            | a de la de la de la de la de la de la de la de la de la de la de la de la de la de la de la de la de la de la d |
| 2 Frend                      |                                            |                                                                                                    |
| AAA Rules                    |                                            |                                                                                                    |
| Access Rules                 | 8                                          |                                                                                                    |
| Inspection Rules             |                                            |                                                                                                    |
| Settings                     |                                            |                                                                                                    |
| Transparent Rules            |                                            |                                                                                                    |
| Web Pilter Rules             |                                            |                                                                                                    |
| E 195                        |                                            |                                                                                                    |
| Signatures                   |                                            |                                                                                                    |
| Event Actions                |                                            |                                                                                                    |
| E General Settings           |                                            |                                                                                                    |
|                              |                                            |                                                                                                    |
| L MAT                        |                                            |                                                                                                    |
| Size to Size VPN             |                                            |                                                                                                    |
| 25 MeHORE ACCESS VPTS        |                                            |                                                                                                    |
| US JOL VPTN                  |                                            |                                                                                                    |
| E Distant                    |                                            |                                                                                                    |
| 100 1001010                  |                                            |                                                                                                    |

21. Wählen Sie **Extras > IPS-Update anwenden**, um die neuesten IPS-Signaturen zu installieren.

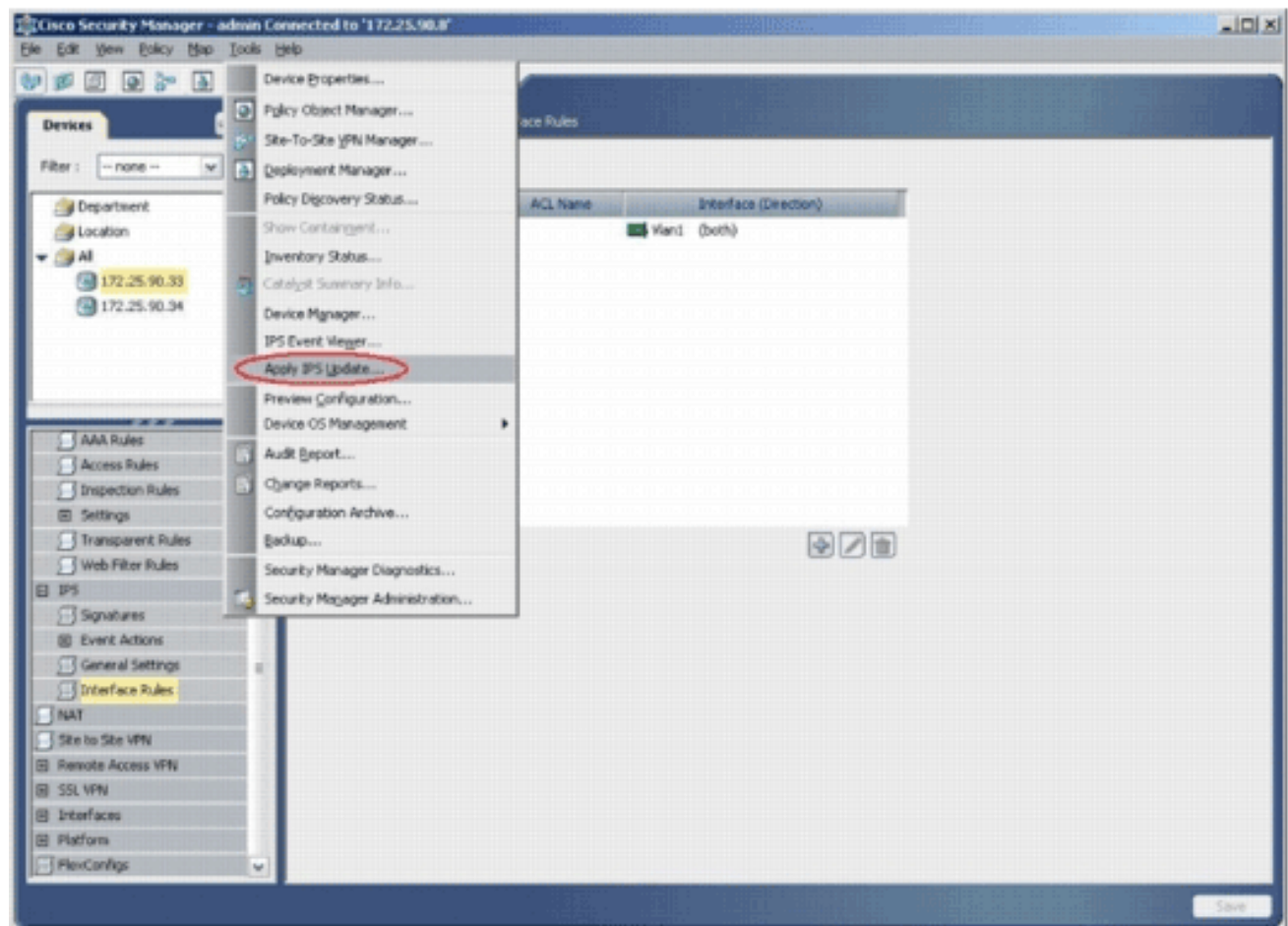

22. Wählen Sie die neueste Signaturdatei aus, und klicken Sie auf

Weiter.

| Type: Signatu                                                                                                  | re Updates 🐱                           |                                  |                  | Latest Available:                       | IPS-CS-MGR-sig-S282-req-E1.zip                                 |
|----------------------------------------------------------------------------------------------------|----------------------------------------|----------------------------------|------------------|-----------------------------------------|----------------------------------------------------------------|
| A STATE OF THE OWNER OF THE OWNER OF THE OWNER OF THE OWNER OF THE OWNER OF THE OWNER OF THE OWNER OWNER OWNER | File                                   | Sig.                             | Engine           | Latest Downloaded:                      | IPS-CS-MGR-sig-S282-req-E1.zip                                 |
| IPS-CS-MGR-sig-S                                                                                               | 278-req-E1.zip                         | 278                              | 1                | Latest Deployed:                        | IPS-CS-MGR-sig-5282-reg-E1.zp<br>IPS-CS-MGR-sig-5282-reg-E1.zp |
| IPS-CS-MGR-sig-S                                                                                               | 280-req-E1.zip                         | 280                              | 1                | Last Checked On:                        | Apr 19 2007 10:46:37                                           |
| IPS-CS-MGR-sig-S                                                                                               | 282-req-E1.zip                         | 282                              | 1                | Last Downloaded On<br>Last Deployed On: | Apr 19 2007 10:45:48<br>Apr 23 2007 17:56:38                   |
|                                                                                                    |                                        |                                  |                  |                                         | Check For Updates                                              |
|                                                                                                    |                                        |                                  |                  |                                         | Download Latest Updates                                        |
| Update Details                                                                                                 |                                        |                                  |                  | 1                                       |                                                                |
| File:<br>Description:                                                                                          | IPS-CS-MGR-sig-Si<br>IPS-CS-MGR-sig-Si | 282-req-E1.zip<br>282-req-E1.zip |                  |                                         |                                                                |
| Date:<br>Release:                                                                                              | Apr 19 2007<br>5282                    | Size:<br>Required Engine Lev     | 3.8MB<br>vel: E1 |                                         |                                                                |
|                                                                                                    |                                        |                                  |                  |                                         |                                                                |

23. Wählen Sie die Geräte aus, auf die das IPS-Update angewendet werden soll, und klicken Sie auf

| Select Policies Update will be Applied To |                                        |
|-------------------------------------------|----------------------------------------|
| Apply Updates To:                         | Devices Assigned to Selected Policies: |
| Type: Local Signatures Policies 🗸         | 3 172.25.90.33                         |
| Department                                | -                                      |
| 🗌 🍰 Location                              |                                        |
| 👻 🗹 🚔 Al                                  |                                        |
| 172.25.90.33                              |                                        |
| 172 25 90 22                              |                                        |
| 172.25.90.33                              |                                        |
|                                           |                                        |
|                                           |                                        |
|                                           |                                        |
|                                           |                                        |
|                                           |                                        |
| Select All Decelect All                   |                                        |
| Jonet Part Constant Part                  |                                        |
|                                           |                                        |
|                                           | Back Next Finish Cancel Help           |

24. Klicken Sie auf **Fertig stellen**, um die Signaturen anzuwenden.

|      | 1000  | The local stand strange in the second                  |                                | Carried Sec.          | Ed. In . | Course .           | Carlin d      | mint |
|------|-------|--------------------------------------------------------|--------------------------------|-----------------------|----------|--------------------|---------------|------|
| 1000 | Sub   | 10 ontions-Red Ontion List                             | Actions<br>Drock rea Alert     | Toformational         | Pidesky  | Default            | true          | 19   |
| 1001 | 1/16/ | IP options-Record Packet Route                         | Produce Alert                  | knodemont             | 1// 601/ | Default            | 11/aBay       | 10   |
| 1002 | a     | IP options-Timestamp                                   | Produce Alert                  | Infomiational         | 100      | Default            | Ealsa         | 3    |
| 1003 | a     | IP options Provide s, c, h, tcc                        | Produce Alert                  | Infomational          | 100      | Oefault            | false         | 3    |
| 1004 | 0     | IP options-Loose Source Route                          | Produce Alert                  | Her                   | 100      | Oefault            | False         | 100  |
| 1095 | 0     | IP options-SATNET ID                                   | Produce Alert                  | Informational         | 100/     | Oefault            | Falsa         | (35) |
| 1006 | 0     | IP options-Strict Source Route                         | Produce Alert                  | High                  | 100      | Default            | true          | 100  |
| <    |       |                                                        |                                |                       |          |                    |               |      |
|      |       |                                                        |                                |                       |          |                    |               | 1    |
| 1005 | 0     | IP options-SATNET ID<br>IP options-Strict Source Route | Produce Alert<br>Produce Alert | Informational<br>High | 100      | Oefault<br>Default | faise<br>true | 111  |

25. Navigieren Sie zu IPS, und wählen Sie **Signatures (Signaturen)** aus, um die Liste aller Signaturen

| Bar David Carry Cart | Trose Geb |           |         |                                                                                                    |                                                                                                    |                      |         |           |
|----------------------|-----------|-----------|---------|----------------------------------------------------------------------------------------------------|----------------------------------------------------------------------------------------------------|----------------------|---------|-----------|
|                      | 0 3       | ?         |         |                                                                                                    |                                                                                                    |                      |         |           |
| Devices              |           | evice: 17 | 72.25.9 | 0.33 Policy: Signatures                                                                                                    |                                                                                                    |                      |         |           |
| FRer : - none        |           | - 18.     | r: ( no | na -)                                                                                                    |                                                                                                    |                      | C dest  |           |
| Department           |           | -         | 56      | Name                                                                                                    | ×                                                                                                    | Santa                | E faite | - Consta  |
| Jucation             |           | 1000      | 0       | IP antions-Bad Ontion List                                                                                                    | Produce Nert                                                                                                    | Informational        | 25      | Defailt   |
| Al and the second    |           | (inter    | 1116    | 10 million Galari Barlad Barla                                                                                                    | 11111111111111111111111111111111111111                                                                                                    | Addedate 111         | 11/ 101 | (Acced)   |
| G 175-55, 90-30      | _         | 1 Conte   | 200     | IP and inter-Street and                                                                                                    | Pinkers Almit                                                                                                    | 6660000              | ten     | and       |
|                      |           | 1000      | 20      | 10 optimize Description of a birth                                                                                                    | Produce April                                                                                                    | and and and a second | 100     | and       |
|                      |           | And a     | 20      | The optimized and the set of the set                                                                                                    | Produce reals                                                                                                    | 1 manual             | 100     | and 1     |
|                      |           | 1000      | 20      | The operation of the second second                                                                                                    | Produce spect                                                                                                    | 000000               | Sec. 1  | and a     |
|                      |           | 19665     | 16/1    | h. abiala Swige ( n/ /////////////////////////////////                                                                                                    | (/hobros Haur////////////////////////////////////                                                                                                    | 111 Hiddena          | 406/11  | (balded)  |
| Firemal              | ^         | 1005      | 0       | IP options-Strict Source Route                                                                                                    | Produce Alert                                                                                                    | High                 | 100     | Default   |
| AAA Rules            |           | 1005      | 611     | Rob cola Bod                                                                                                    | () bloghter Helt () () () () ()                                                                                                    | 111 pholioporte      | 406/1   | (bearder) |
| Access Rules         |           | 1101      | 0       | Unknown IP Protocol                                                                                                    | Produce Alert                                                                                                    | Informational        | 75      | Default   |
| Inspection Rules     |           | 1102      | 0       | Impossible IP Packet                                                                                                    | Produce Alert                                                                                                    | High                 | 100     | Default   |
| E Settings           |           | 1104      | 0       | IP Localhost Source Spool                                                                                                    | Produce Alert                                                                                                    | High                 | 100     | Default   |
| Transparent Rules    |           | 110Z      | 0       | RPC 1918 Addresses Seen                                                                                                    | Produce Alert                                                                                                    | Montainet //         | 100     | (Defect   |
| Web Filter Fulles    |           | 1108      | 0       | IP Packet with Proto 11                                                                                                    | Produce Alert                                                                                                    | High                 | 100     | Default   |
| Sighabures           |           | 1102      | 1/9     | Giaco 305 Interface DoS                                                                                                    | Produce Alert                                                                                                    | // Medan //          | 11/18   | (hara)    |
| E Event Actions      |           | 1102      | D X     | Girco 305 Interface Do5                                                                                                    | Produce Alert                                                                                                    | Nedun                | 1/ 25   | Neteo     |
| General Settings     |           | 1108      | 112     | Gaco 305 Interface DoS                                                                                                    | Produce Alert                                                                                                    | Nedun                | 11/2    | Dates     |
| E Interface Rules    |           | 1109      | 112     | Gaos 305 Interface DoS                                                                                                    | Produce Alert                                                                                                    | Nedun                | 3/10    | Default . |
| NAT                  |           | 1203      | 0       | IP Frequent Overlap                                                                                                    | Denv Packet Inline Produce Alert                                                                                                    | monatoral            | 100     | Ortest    |
| Site to Site VPN     |           | 1202      | 0       | IP Fragment Overnup - Datagram Too Long                                                                                                    | Deny Packet Inline Produce Alert                                                                                                    | Hab                  | 100     | Defeat    |
| Remote Access VPN    |           | 4         |         | a state of the state of the sta | and and an analy and a start                                                                                                    |                      |         | 3         |
| JOL VPTS             | 8 N N     | -         |         |                                                                                                    | and the second second | Marco Manda Harrard  |         | m Car     |
| Platform             | ~         |           |         |                                                                                                    |                                                                                                    | view opdate cever    |         |           |

26. Wählen Sie **Datei > Senden und Bereitstellen**, um IPS auf dem IOS-Router bereitzustellen.

| New Device Col+N     | 3 ?          |                                                                                                    |                                   |                                                                                                    |                          |            |
|----------------------|--------------|----------------------------------------------------------------------------------------------------|-----------------------------------|----------------------------------------------------------------------------------------------------|--------------------------|------------|
| glone Device         | Decise 172.0 | Can the Country                                                                                                    |                                   |                                                                                                    |                          |            |
| Delete Device        | Device 172.2 | status Parcy signatures                                                                                                    |                                   |                                                                                                    |                          |            |
| Save Col+5           | - Filter: (  | - none)                                                                                                    | Tenenenenenenen er ander          | The state of the second second second second second second second second second second second second second se                                                                                                    |                          |            |
| View Changes         |              | ×                                                                                                    | ×                                 | Mathematics and                                                                                                    | Apply                    | Onar       |
| Yekdete              | D S          | AD Name                                                                                                    | Attons                            | Severar                                                                                                    | Fidelity                 | Source     |
| Sybrit               | 1000 0       | IP options-Bad Option List                                                                                                    | Produce Alert                     | Informational                                                                                                    | 75                       | Default    |
| Sugenit and Deploy   | 1001 0       | IP options-Record Pasket Route                                                                                                    | Produce Alert                     | kniskervin /                                                                                                    | 100                      | Cutaut     |
| Dgpky                | 3,002 0      | IP options-Timestamp                                                                                                    | Produce filert                    | heckeroict //                                                                                                    | 100                      | Outsut     |
| Discard              | 1003 0       | IP options-Fravide s.c.h.tot                                                                                                    | Produce sleet                     | knoteensint ///                                                                                                    | 100                      | Catal      |
| Edit Device Groups   | 1099 0       | IP options Loose Source Route                                                                                                    | Produce Alert                     | Hot                                                                                                    | 100                      | Outsut     |
| New Device Group     | 1005 0       | IP options-SATNET ID                                                                                                    | Produce Alert                     | knotemotor                                                                                                    | 100                      | Outsut     |
| Add Devices to Ggoup | 1006 0       | IP options-Strict Source Route                                                                                                    | Produce Alert                     | High                                                                                                    | 100                      | Default    |
| Str Obi+P            | 1002 0       | 111111111/white the set of the set of the se | 111111111 trade which 11          | Heisteride ////                                                                                                    | 11/601                   | / hickor   |
| tyt Cal+Q            | 1101 0       | Unknown IP Protocol                                                                                                    | Produce Alert                     | Informational                                                                                                    | 75                       | Default    |
| Inspection Rules     | 1102 0       | Impossible IP Packet                                                                                                    | Produce Alert                     | High                                                                                                    | 100                      | Default    |
| E Settings           | 1104 0       | IP Localhost Source Spool                                                                                                    | Produce Alert                     | High                                                                                                    | 100                      | Default    |
| Transparent Rules    | a sute       | NFC 1913 Addresses Seen                                                                                                    | 111111111 Head and 11111111       | Meddanieled ////                                                                                                    | 11/600                   | / hickor   |
| Web Filter Pulles    | 1108 0       | IP Pariet with Proto 11                                                                                                    | Produce Alert                     | Hah                                                                                                    | 100                      | Defailt    |
| 195                  | 10/ 4064     | Claim BOS Indestant Dol5                                                                                                    | 11111111 Sala Shead 11            | maan                                                                                                    | 11116                    | ( hickor)  |
| Signatures +         | 1100 1       | Caro MX Islandara Dat                                                                                                    | Burker dard                       | Contraction (1)                                                                                                    | $\mathcal{D}\mathcal{H}$ | Sec.       |
| C General Settings   | ALMO .       | Caro no menarico har                                                                                                    | Produce where                     | and the second second s | 7.I.U                    | and a      |
| Interface indes      | 3196- 2      | Cisco Allo anemale poo                                                                                                    | PTODACH IDRIT                     | 111 Level                                                                                                    | COU.                     | Carrie     |
| NAT                  | 7105 3       | Cado YC2 Weetlade Dd2                                                                                                    | Produce Aper                      | () (parm)                                                                                                    | an                       | carrie     |
| Site to Site VPN     | 1500 (a)     | // he is which contained ////////////////////////////////////                                                                                                    | Deny Packet Inine, Produce Alert  | 11 Jackandord                                                                                                    | 100/1                    | ( called ) |
| Remote Access VPN    | 1202 0       | IP Fragment Overrun - Datagram Too Long                                                                                                    | Deny Packet Inline, Produce Alert | High                                                                                                    | 100                      | Default 1  |
| SSL VPN              | 1            |                                                                                                    |                                   | _                                                                                                    |                          | >          |
| Interfaces           |              |                                                                                                    |                                   | View Update Level                                                                                                    | -                        |            |

27. Wählen Sie das Gerät aus, auf dem die Änderungen bereitgestellt werden sollen, und

|   | 2.25.90.33 |           |           |         |
|---|------------|-----------|-----------|---------|
|   |            |           |           |         |
|   |            |           |           |         |
|   |            |           |           |         |
|   |            |           |           |         |
|   |            |           |           |         |
|   |            |           |           |         |
|   |            |           |           |         |
|   |            |           |           |         |
|   |            |           |           |         |
|   |            |           |           |         |
| 1 |            |           |           |         |
|   | Edit depk  | oy method | Add other | devices |
|   |            |           |           |         |
|   |            | Deploy    | Cancel    | Help    |

28. Zeigen Sie den Bereitstellungsstatus an, um zu überprüfen, ob Fehler vorliegen.

|                                                                                                    |                                                      | 12.15                                                                                                    |                                                                                                    |                                                                                                    |                                                                                                    |                                                                                           |
|----------------------------------------------------------------------------------------------------|------------------------------------------------------|----------------------------------------------------------------------------------------------------|----------------------------------------------------------------------------------------------------|----------------------------------------------------------------------------------------------------|----------------------------------------------------------------------------------------------------|-------------------------------------------------------------------------------------------|
| Status:                                                                                                    |                                                      | Deployed                                                                                                    | d (1 out of 1 devices co                                                                                                    | mpleted.)                                                                                                    |                                                                                                    |                                                                                           |
| Deployment Job Na                                                                                                    | me:                                                  | admin_jo                                                                                                    | b_2007-04-24 10:53:1                                                                                                    | 0.468                                                                                                    |                                                                                                    |                                                                                           |
| Devices To be Deplo                                                                                                    | oyed:                                                | 1                                                                                                    |                                                                                                    |                                                                                                    |                                                                                                    |                                                                                           |
| Devices Deployed 9                                                                                                    | With Errors:                                         | 0                                                                                                    |                                                                                                    |                                                                                                    |                                                                                                    |                                                                                           |
|                                                                                                    |                                                      |                                                                                                    |                                                                                                    |                                                                                                    |                                                                                                    |                                                                                           |
| eployment Details                                                                                                    | (1/1 loaded                                          | )                                                                                                    |                                                                                                    |                                                                                                    |                                                                                                    |                                                                                           |
| Device                                                                                                    | 9                                                    | atus                                                                                                    | Summary                                                                                                    | Method                                                                                                    | Config                                                                                                    | Transcript                                                                                |
| Porce                                                                                                    | the summer of the local division of the              | Contraction of the local division of the local division of the loc | THE PERSON NEW YORK PERSON NEW YORK PERSON NEW YOR |                                                                                                    |                                                                                                    |                                                                                           |
| 172.25.90.33                                                                                                    | SUCCEEDE                                             | D                                                                                                    | 🔊 Warning: 2                                                                                                    | Device                                                                                                    | Q2                                                                                                    | \$9                                                                                       |
| 172.25.90.33                                                                                                    | SUCCEEDE                                             | D                                                                                                    | 🔊 Warning: 2                                                                                                    | Device                                                                                                    | ø                                                                                                    | ø                                                                                         |
| 172.25.90.33                                                                                                    | SUCCEEDE                                             | D                                                                                                    | Warning: 2                                                                                                    | Device                                                                                                    | 9                                                                                                    | ø                                                                                         |
| IT2.25.90.33<br>Mut of Band Change: CL                                                                                                    | SUCCEEDE<br>lessages<br>I                            | D                                                                                                    | Severity                                                                                                    | Device<br>Description<br>>>>> Difference of file "C:\PR.OG                                                                                                    |                                                                                                    | mp\2007.04.24_10.53.<br>72 25 90 33 429498                                                |
| M<br>ut of Band Change: CL<br>peration Successful                                                                                               | SUCCEEDE<br>lessages<br>I                            | D                                                                                                    | Severity                                                                                                    | Device<br>Description<br>>>>> Difference of file "C:\PR:OG<br>15_job_admin_job_2007-04-24 10<br>7401,dff_archived" and file "C:\PR:<br>7401,dff_archived" and file "C:\PR:                                          | RA~1\CSCOpx\MDC\te     1_53_10_468\lphase1\1     OGRA~1\CSCOpx\MDC\te     DGRA~1\CSCOpx\MDC\te                       | mpl/2007.04.24_10.53<br>72_25_90_33_429498<br>(templ/2007.04.24_10.9                      |
| M<br>ut of Band Change: CL<br>peration Successful<br>ig update compilation w                                                                    | SUCCEEDE<br>lessages<br>1                            | D                                                                                                    | Severity                                                                                                    | Device<br>Description<br>>>>> Difference of file "C:\PR:OG<br>15_job_admin_job_2007-04-24 10<br>740\diff_archived" and file "C:\PR:O<br>15_job_admin_job_2007-04-24<br>80740\diff_uploaded".                        | RA~1\(CSCOpx\/MDC\te<br>053_10_468\\phase1\1<br>0GRA~1\(CSCOpx\/MDC)<br>10_53_10_468\\phase1                         | mp\2007.04.24_10.53<br>72_25_90_33_429498<br>[temp\2007.04.24_10.9<br>[172_25_90_33_42949 |
| M<br>ut of Band Change: CL<br>peration Successful<br>ig update compilation w<br>ig update engine compil                                         | SUCCEEDE<br>lessages<br>I<br>arning<br>lation status | D                                                                                                    | Severity                                                                                                    | Device<br>Description<br>>>>> Difference of file "C:\PR:OG<br>15_job_admin_job_2007-04-24 10<br>740\dff_archived" and file "C:\PR:<br>3.15_job_admin_job_2007-04-24<br>80740\dff_uploaded".<br>9a                   | RA~1\CSCOpx\MDC\te<br>1_53_10_468\lphase1\1<br>0GRA~1\CSCOpx\MDC\<br>10_53_10_468\lphase1                            | mp\2007.04.24_10.53<br>72_25_90_33_429498<br>(temp\2007.04.24_10.9<br>\172_25_90_33_42949 |
| Mut of Band Change: CL<br>peration Successful<br>ig update compilation w<br>ig update engine compil<br>peration Successful                      | SUCCEEDE<br>lessages<br>I<br>arning<br>lation status | D                                                                                                    | Severity                                                                                                    | Device<br>Description<br>>>>> Difference of file "C:\PR\OG<br>15_job_admin_job_2007-04-24 10<br>740\diff_archived" and file "C:\PR\<br>3.15_job_admin_job_2007-04-24<br>80740\diff_uploaded".<br>-9a<br>>           | RA~1\CSCOpx\MDC\te<br>0_53_10_468\lphase1\1<br>0GRA~1\CSCOpx\MDC\<br>10_53_10_468\lphase1                            | mp\2007.04.24_10.53<br>72_25_90_33_429498<br>(temp\2007.04.24_10.1<br>\172_25_90_33_42949 |
| M<br>Int of Band Change: CL<br>peration Successful<br>ig update engine compil<br>peration Successful<br>eployment Log                           | SUCCEEDE<br>lessages<br>I<br>arning<br>lation status | D                                                                                                    | Severity                                                                                                    | Device<br>Description<br>>>>> Difference of file "C:\PR:OG<br>15_job_admin_job_2007-04-24 10<br>740\diff_archived" and file "C:\PR:<br>3.15_job_admin_job_2007-04-24<br>80740\diff_uploaded".<br>-9a<br>><br>Action | RA~1\CSCOpx\MDC\te     1.53_10_468\lphase1\1     0GRA~1\CSCOpx\MDC\te     10_53_10_468\lphase1                       | mp\2007.04.24_10.53<br>72_25_90_33_429498<br>(temp\2007.04.24_10.9<br>\172_25_90_33_42949 |
| M<br>ut of Band Change: CL<br>peration Successful<br>ig update compilation w<br>ig update engine compil<br>peration Successful<br>eployment Log | SUCCEEDE<br>lessages<br>I<br>arming<br>lation status | D                                                                                                    | Severity                                                                                                    | Device<br>Description<br>>>>> Difference of file "C:\PR\OG<br>15_job_admin_job_2007-04-24 10<br>740\diff_archived" and file "C:\PR\<br>3.15_job_admin_job_2007-04-24<br>80740\diff_uploaded".<br>-9a<br>><br>Action | RA~1\CSCOpx\MDC\te<br>_53_10_468\lphase1\1<br>OGRA~1\CSCOpx\MDC\<br>10_53_10_468\lphase1                             | mp\2007.04.24_10.53<br>72_25_90_33_429498<br>(temp\2007.04.24_10.1<br>\172_25_90_33_42949 |
| M<br>Int of Band Change: CL<br>peration Successful<br>ig update engine compil<br>peration Successful<br>eployment Log                           | SUCCEEDE<br>lessages<br>I<br>arming<br>lation status | D                                                                                                    | Severity<br>Severity                                                                                                    | Device<br>Description<br>>>>> Difference of file "C:\PR:OG<br>15_job_admin_job_2007-04-24 10<br>15_job_admin_job_2007-04-24<br>30740\diff_uploaded".<br>-9a<br>><br>kction                                          | RA~1\(CSCOpx\/MDC\te<br>)53_10_468\\phase1\1<br>0GRA~1\(CSCOpx\/MDC)<br>10_53_10_468\\phase1<br>10_53_10_468\\phase1 | mp\2007.04.24_10.53<br>72_25_90_33_429498<br>(temp\2007.04.24_10.9<br>\172_25_90_33_42949 |

## Zugehörige Informationen

- <u>Cisco IOS Intrusion Prevention System (IPS) Produkte und Services-Seite</u>
- Erste Schritte mit Cisco IOS IPS mit 5.x-Signaturformat
- Unterstützung für IPS 5.x-Signaturformat und verbesserte Benutzerfreundlichkeit
- <u>Cisco Intrusion Prevention System</u>
- Problemhinweise zu Sicherheitsprodukten (einschließlich CiscoSecure Intrusion Detection)
- <u>Technischer Support Cisco Systems</u>